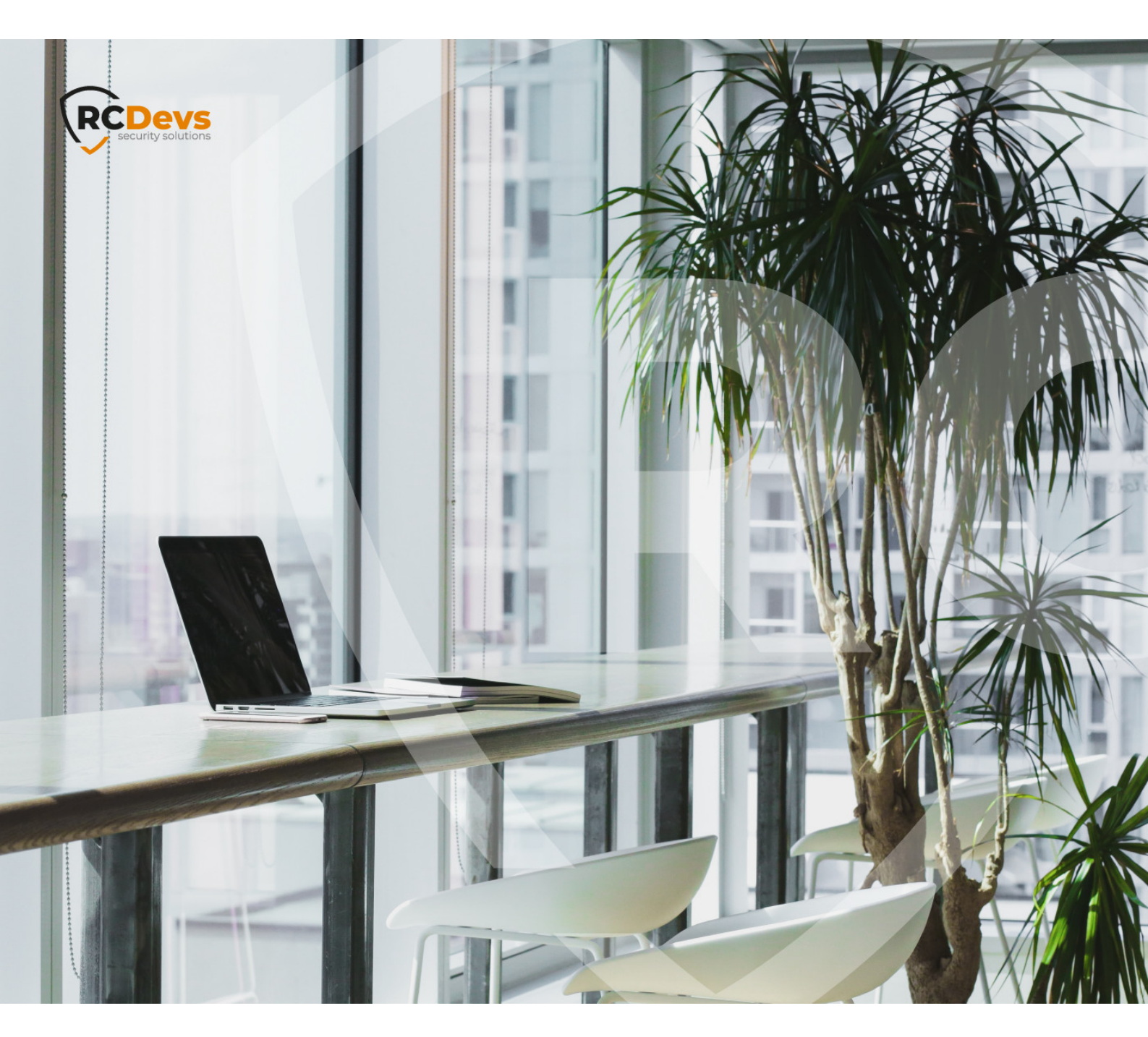

# MICROSOFT NETWORK

document are subject to change without notice. Companies, names, and data used in examples herein are fictitious unless otherwise noted. This document may not be copied or distributed by any means, in whole or in part, for any reason, without the express written permission of RCDevs Security. WebADM and OpenOTP are trademarks of RCDevs. All further trademarks are the property of their respective owners.

No guarantee is given for the correctness of the information contained in this document. Please send any comments or corrections to info@rcdevs.com.

Limited Warranty - Copyright (c) 2010-2024 RCDevs Security SA. All Rights Reserved.

## Microsoft Network Policy Server

NPS Network Policy Server RDS Remote Desktop Services RDWeb RDGateway Session Host RemoteApp Remote Application Remote Desktop Remote Desktop Gateway

## 1. Overview

In that documentation, we will explain how to configure OpenOTP multi-factor authentication on your Microsoft Network Policy Server. As a practical example, we will configure NPS with Microsoft Remote Access Server for VPN use.

For this recipe, you will need to have a WebADM, OpenOTP and Radius Bridge installed and configured. Please refer to <u>WebADM</u> <u>Installation Guide</u>, <u>WebADM Manual</u> and <u>Radius Bridge Manual</u> for instructions on these. Your Microsoft Network Policy Server and Remote Access Server should be installed and configured for VPN (PPTP, SSTP) use.

Note that only two multifactor authentication methods can be used to authenticate your Windows VPN client with OpenOTP: Simple push "Accept/Reject" or concatenated LDAP+OTP password. NPS supports RADIUS challenge, but Windows VPN Client does not, so you can not prompt additional credentials during the authentication request to ask for the OTP.

## 2. Configure MS VPN with NPS

Open the Routing and Remote Access console from your Windows VPN server

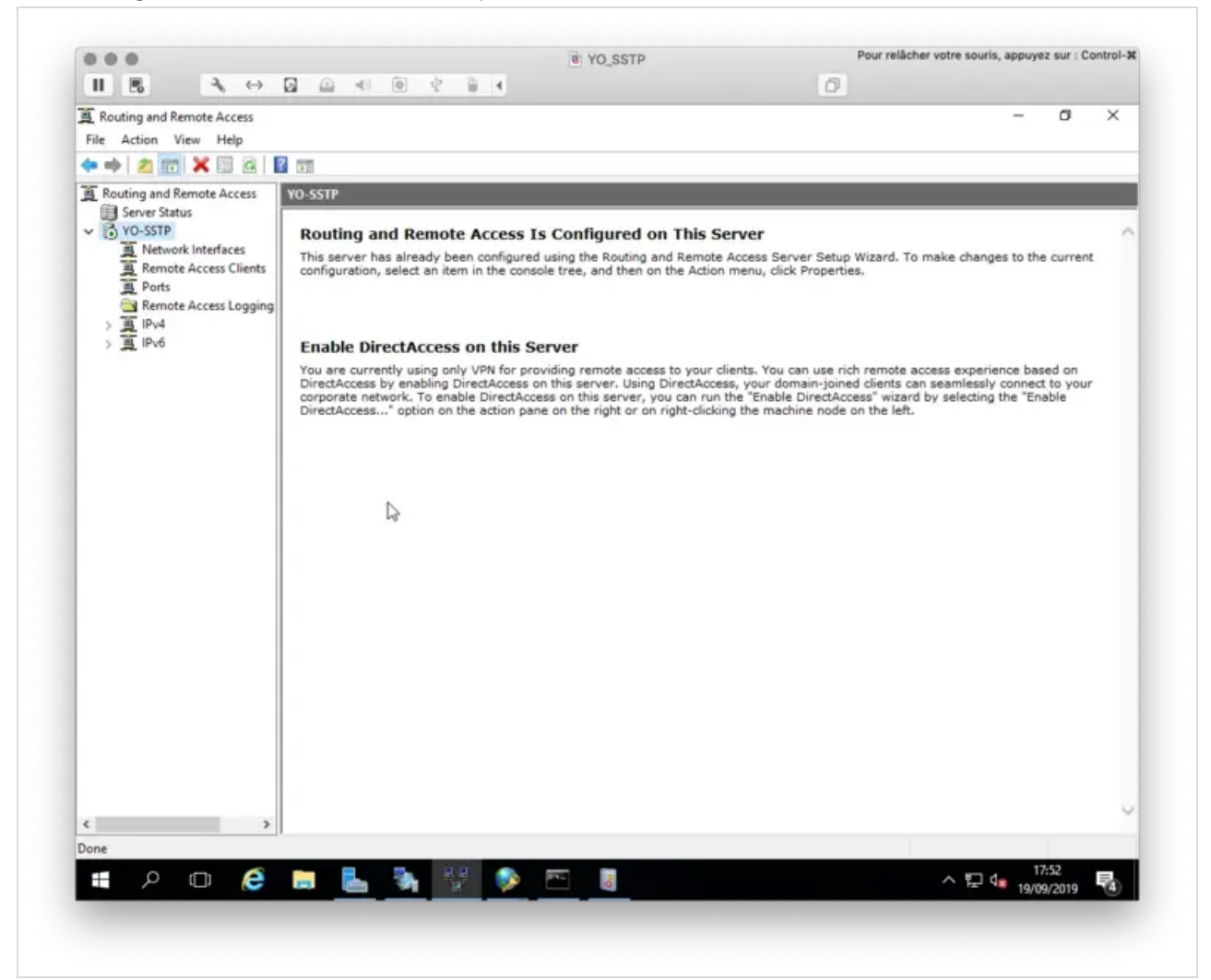

## Right-click on your VPN > Properties

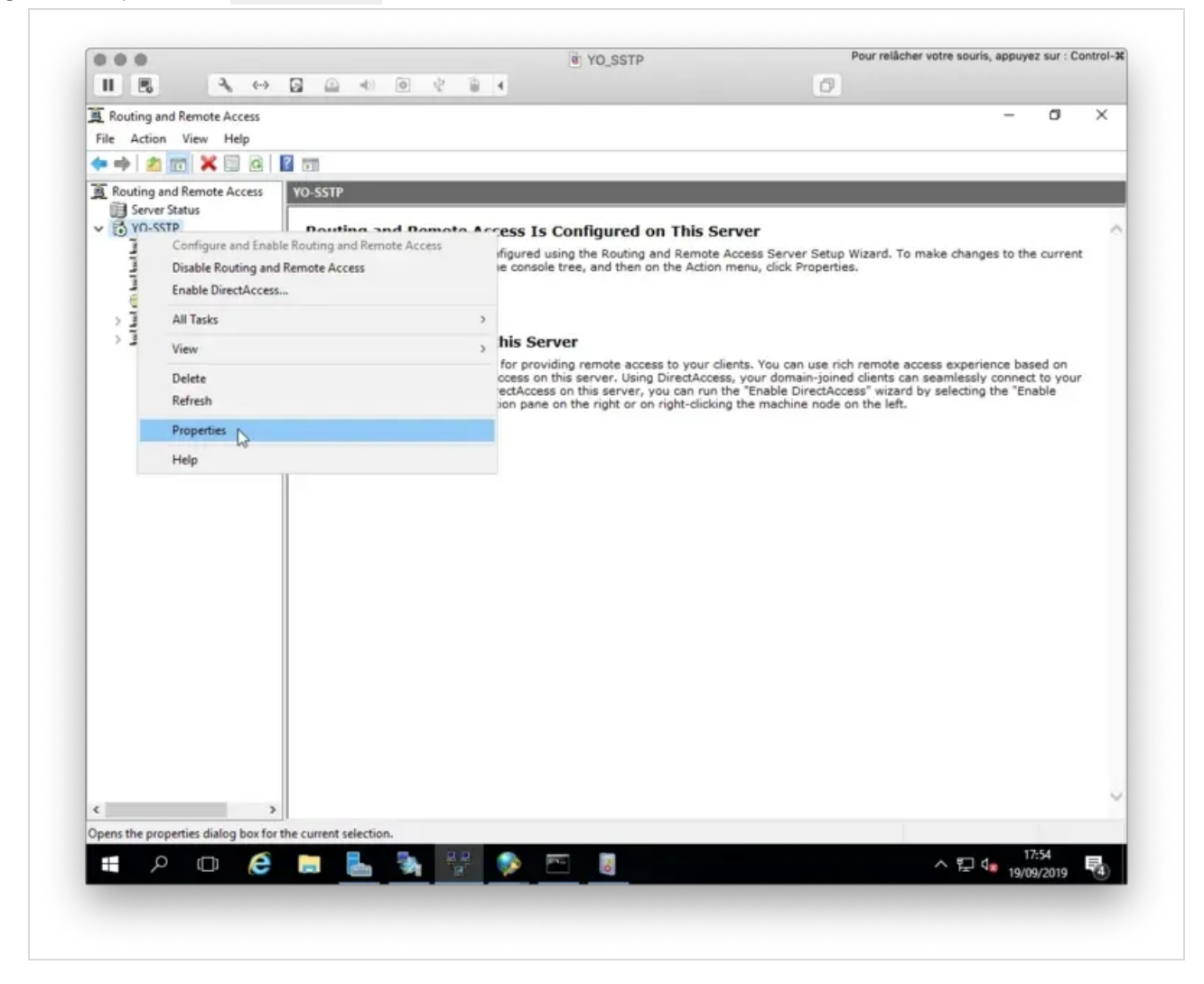

Click on Security tab

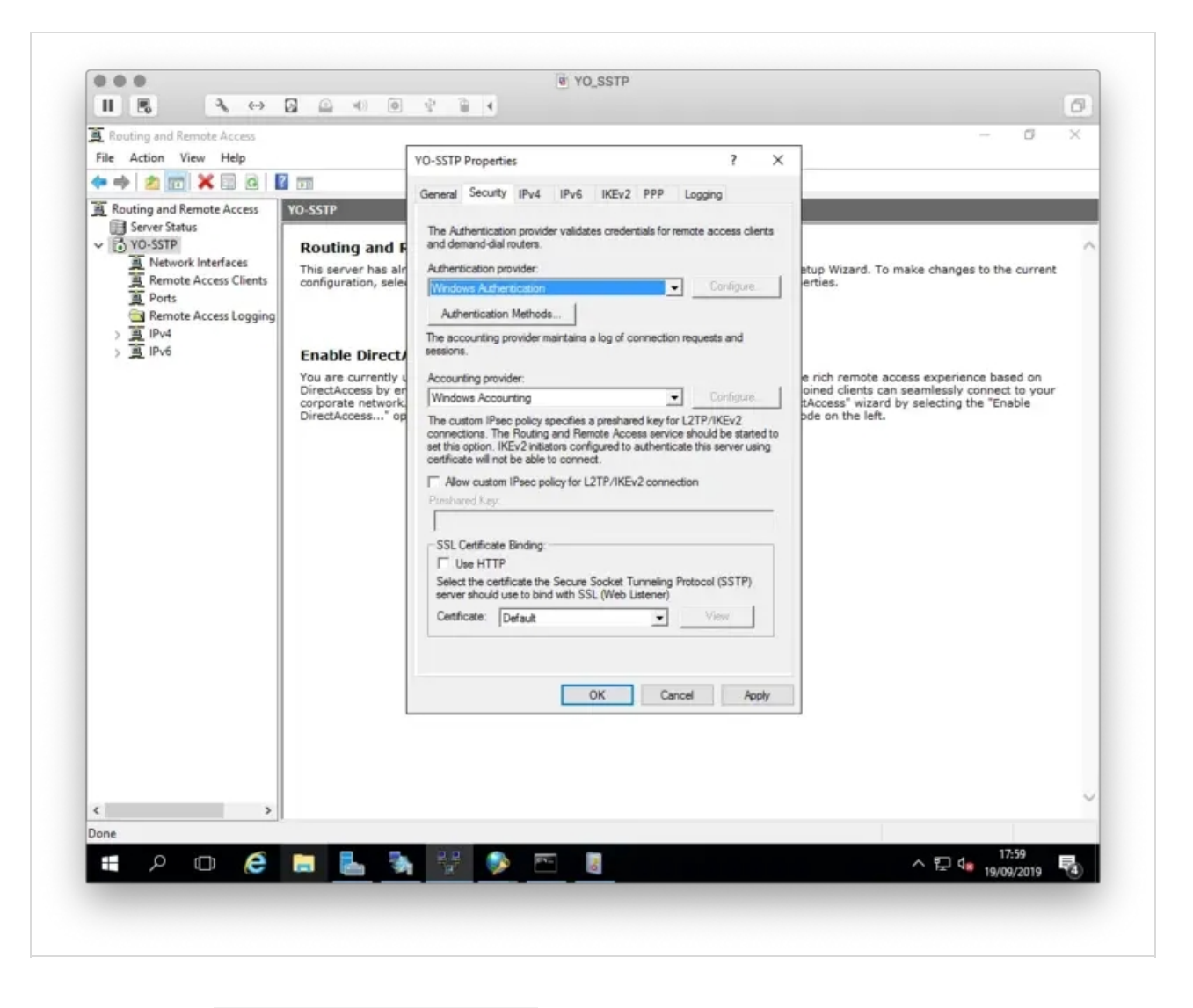

We will now change the Authentication Provider from Windows Authentication to RADIUS Authentication and click on Configure button.

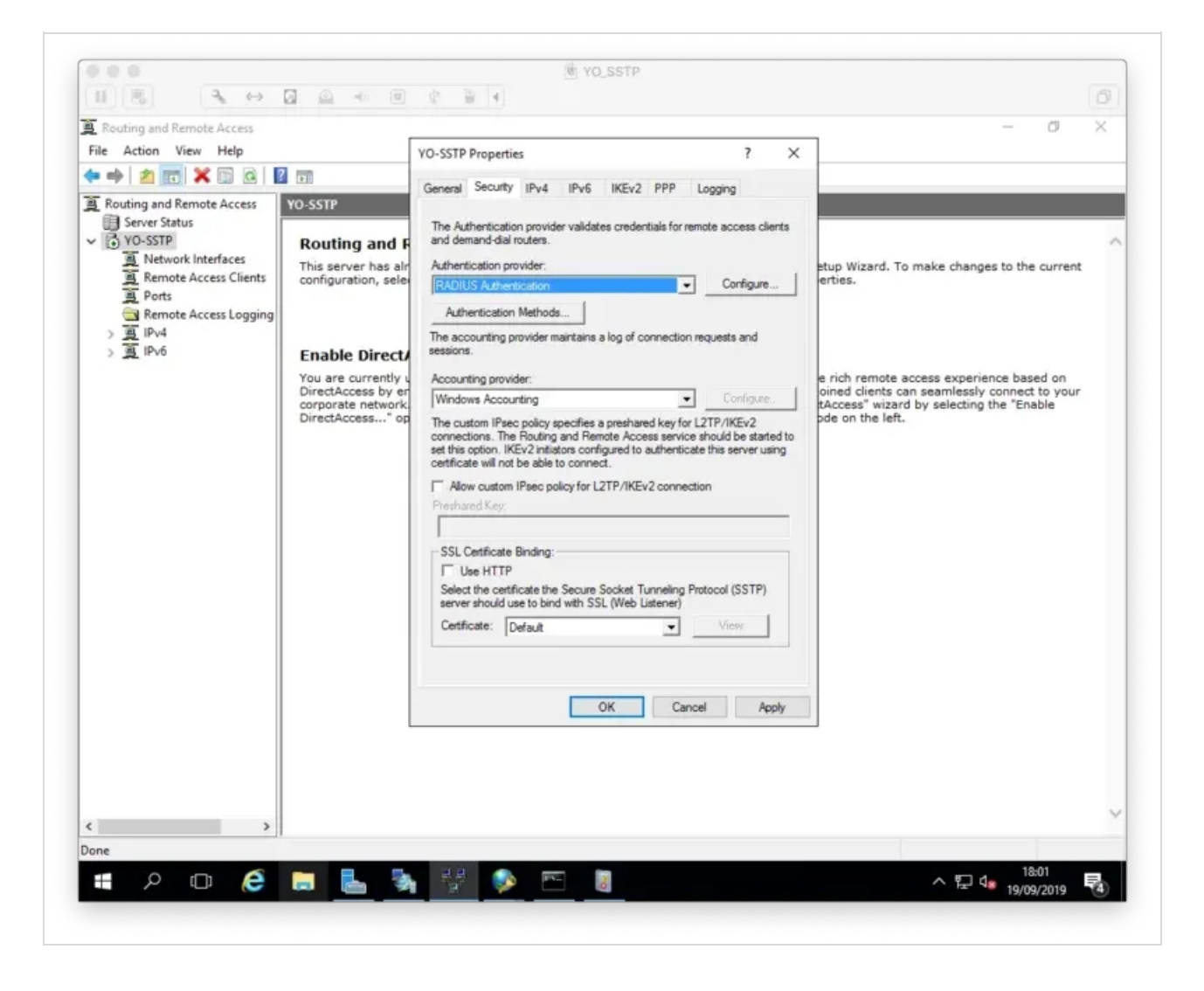

On the following screen, configure the IP of your NPS server and a secret. Adjust the timeout according to the screenshot. If you are using Simple Push based authentication, it is important that the timeout exceeds the push timeout configured in WebADM.

|                                                                                                |                                                     |                                 |                    | Ø                                               |                               |
|------------------------------------------------------------------------------------------------|-----------------------------------------------------|---------------------------------|--------------------|-------------------------------------------------|-------------------------------|
| Routing and Remote Access                                                                      | YO-SSTP Properties                                  |                                 | ? ×                |                                                 | - a ×                         |
|                                                                                                | General Security IPv4                               | IPv6 IKEv2 PPP L                | ogging             | -                                               |                               |
| Routing and Remote Access     Server Status                                                    | The Authentication provide<br>RADIUS Authentication | r validates credentials for rem | ote access clients |                                                 |                               |
| VO-SSTP                                                                                        |                                                     | 1 1-1                           | 2 ×                | Server<br>e Access Server Setup Wizard. To make | changes to the current        |
| Administrator: Command Pr                                                                      | Add RADIUS Server                                   |                                 |                    |                                                 | - 🗆 X                         |
| Windows IP Configuration                                                                       | Server name:<br>Shared secret:                      | 192.168.3.189                   | Change             |                                                 | ^                             |
| Ethernet adapter Ethern                                                                        | Time-out (seconds):                                 | 40 +                            |                    |                                                 |                               |
| Connection-specific<br>Link-local IPv6 Add<br>IPv4 Address.<br>Subnet Mask<br>Default Gateway. | Initial score:<br>Port:<br>Always use message au    | 30 +<br>1812<br>thenticator     |                    |                                                 |                               |
| PPP adapter RAS (Dial )                                                                        |                                                     | lə                              | 1                  |                                                 |                               |
| Connection-specific                                                                            |                                                     | OK                              | Cancel             |                                                 |                               |
| Subnet Mask<br>Default Gateway                                                                 |                                                     | ОК                              | Cancel             |                                                 |                               |
| Tunnel adapter isatap                                                                          |                                                     |                                 |                    |                                                 |                               |
| Media State<br>Connection-specific                                                             |                                                     | OK Cance                        | Apply              |                                                 |                               |
| Tunnel adapter isatap.{                                                                        | 6E06F030-7526-11D2                                  | -BAF4-00500815A4B               | 0)::               |                                                 |                               |
| Media State<br>Connection-specific                                                             | DNS Suffix .:                                       | dia disconnected                |                    |                                                 |                               |
| C:\Users\Administrator>                                                                        | i                                                   |                                 |                    |                                                 | × .                           |
| ¢ >                                                                                            |                                                     |                                 |                    |                                                 | ~                             |
| Done                                                                                           |                                                     |                                 |                    |                                                 | 11-51                         |
| = P 🛛 🤅 🖡                                                                                      | - <u></u>                                           |                                 |                    | ^                                               | ₽ 4 <sub>2</sub> 25/09/2019 ♀ |
|                                                                                                |                                                     |                                 |                    |                                                 |                               |

# 3. NPS Configuration

# 3.1 Add your VPN server as RADIUS Client

On NPS your VPN server is configured as a Radius client.

| Network Policy Server          | RRAS Properties                                                                                                    |             |            |
|--------------------------------|----------------------------------------------------------------------------------------------------|-------------|------------|
| File Action View Help          | Settings Advanced                                                                                                    |             |            |
| 🦛 🐟 🙍 📅 🛛 🖬                    | Easter this BADUIC start                                                                                                    |             |            |
| NPS (Local)                    |                                                                                                    |             |            |
| ✓ I RADIUS Clients and Servers | Select an existing template:                                                                                                    |             |            |
| RADIUS Clients                 | v.                                                                                                    | ur network. | n x        |
| Remote RADIUS Server           | Name and Address                                                                                                    |             |            |
| > Policies                     | Friendly name:                                                                                                    |             |            |
| Templates Management           | VPN_Server                                                                                                    |             | View Help  |
|                                | Address (IP or DNS):                                                                                                    |             |            |
|                                | 192.168.3.188 Venfy                                                                                                    |             |            |
|                                | Shared Secret                                                                                                    |             |            |
|                                | Select an existing Shared Secrets template:                                                                                                    |             |            |
|                                | None ~                                                                                                    |             | rvor       |
|                                | To manually type a shared secret, click Manual. To automatically generate a shared<br>secret, click Generate. You must configure the RADIUS client with the same shared<br>secret entered here. Shared secrets are case-sensitive. |             |            |
|                                | Manual     Generate Shared secret:                                                                                                    |             | nage       |
|                                | Confirm shared secret:                                                                                                    |             |            |
|                                |                                                                                                    |             | bud servic |
|                                |                                                                                                    |             | Hide       |
|                                | OK Cancel Apply                                                                                                    |             |            |
|                                |                                                                                                    | 1           |            |
|                                | ROLES AND SERVER GROUPS<br>Roles: 3   Server groups: 1   Servers total: 1                                                                                                    |             |            |
|                                | reares a perior diaman a servera reares                                                                                                    |             |            |

The secret must be the same as the one you configured on your VPN server. Go back to your VPN properties and click on Authentication Methods button. Configure PAP as Authentication Method like below:

|                                                                                                    |                                                              |                                                                                                    |                                  |                                                                                                    | 1.0.2 |
|----------------------------------------------------------------------------------------------------|--------------------------------------------------------------|----------------------------------------------------------------------------------------------------|----------------------------------|----------------------------------------------------------------------------------------------------|-------|
| Routing and Remote Access                                                                                |                                                              |                                                                                                    |                                  | - 0                                                                                                    | ×     |
| File Action View Help                                                                                    |                                                              | O-SSTP Properties                                                                                                    | 2 ×                              |                                                                                                    |       |
| � ⇒   2 🔟 🗶 🗉 Q   🛙                                                                                      |                                                              | General Security IPv4 IPv6 IKEv2 PPP Li                                                                                                    | paging                           |                                                                                                    |       |
| Routing and Remote Access     Server Status     YO-SSTP     Network Interfaces     Remote Access Clients | YO-SSTP<br>Routing and F<br>This server has air              | The Authentication provider validates credentials for remained demand dial routers.                                                                                                    | te access clients                | etup Wizard. To make changes to the current                                                                   | ^     |
| 및 Ponts<br>이 Remote Access Logging<br>이 포 IPv4<br>이 프 IPv6                                               | Enable Direct/<br>You are currently u                        | The server authenticates remote systems by using the set<br>the order shown below.  Estensible authentication protocol (EAP)<br>Select the EAP option if you are using Network Acce<br>(NAP). Use NPS to configure all other NAP settings.                                                                                                    | ected methods in                 | e rich remote access experience based on                                                                      |       |
|                                                                                                    | DirectAccess by en<br>corporate network,<br>DirectAccess" op | Microsoft encrypted authentication version 2 (MS-CH     Encrypted authentication (CHAP)     Unencrypted password (PAP)     Allow machine certificate authentication for IKEv2     Unauthenticated access     Allow remote systems to connect without authenticate     OK     server anotac use to bind warr 35L (web caseler)     Certificate: Default     OK Cancel | AP v2)<br>tion<br>Cancel<br>View | ioined clients can seamlessly connect to your<br>tAccess" wizard by selecting the "Enable<br>ode on the left. |       |
| < ><br>Done<br>₽                                                                                         | n <u>L</u> 3                                                 |                                                                                                    |                                  | へ 炉 4 <sup>18.08</sup> 日<br>19/09/2019                                                                        | -     |

Apply the configuration. This concludes the VPN server part.

## 3.2 Add a new Remote RADIUS Server

Open the NPS console, we will now configure a Remote RADIUS Server. Right click on Remote RADIUS Server Group > New

|                                                               |                            |                                                                  | 9 YO_SSTP                                                      | Pour relâcher vo                     | tre souris, appuyez sur : Control- |
|---------------------------------------------------------------|----------------------------|------------------------------------------------------------------|----------------------------------------------------------------|--------------------------------------|------------------------------------|
| 11 🖪                                                          | ₹ ↔ 🖬                      | (i)                                                              | 0 2 0 4                                                        | Ø                                    |                                    |
| Network                                                       | Policy Server              |                                                                  |                                                                |                                      | - 0 ×                              |
| File Acti                                                     | on View Help               |                                                                  |                                                                |                                      |                                    |
| <b>*</b> • <b>*</b> 2                                         |                            |                                                                  |                                                                |                                      |                                    |
| NPS (L                                                        | ocal)                      |                                                                  | Remote RADIUS Server Groups                                    |                                      |                                    |
| V 🎽 RAI                                                       | DIUS Clients and Servers   |                                                                  | Remote RADIUS server any ris allow you to specify where to for | ward connection requests when the lo | cal NPS server is configured as    |
| 1                                                             | Remote RADIUS Server Group | ns                                                               | a RADIUS proxy.                                                |                                      |                                    |
| v 🖉 Pol                                                       | icies                      | New                                                              | N                                                              |                                      |                                    |
| Connection Request Poli Exp<br>Network Policies<br>Accounting | Export List                | Name                                                             |                                                                |                                      |                                    |
|                                                               | View                       | crosoft Houting and Hemote Access Service Authentication Servers |                                                                |                                      |                                    |
| > 🛃 Ten                                                       | nplates Management         | Refresh                                                          |                                                                |                                      |                                    |
|                                                               |                            | Help                                                             |                                                                |                                      |                                    |
|                                                               |                            | rich                                                             |                                                                |                                      |                                    |
|                                                               |                            |                                                                  |                                                                |                                      |                                    |
| New                                                           |                            |                                                                  |                                                                |                                      |                                    |

Click Add button

|                                                                                              | 4) 🔟 🖞 🗑 4                                                                                                    |                                     |
|----------------------------------------------------------------------------------------------|----------------------------------------------------------------------------------------------------|-------------------------------------|
| Network Policy Server                                                                        |                                                                                                    | - 0 ×                               |
| File Action View Help                                                                        |                                                                                                    |                                     |
|                                                                                              |                                                                                                    |                                     |
| NPS (Local)     ADIUS Clients and Servers     RADIUS Clients     Remote RADIUS Server Groups | Remote RADIUS Server Groups Remote RADIUS server groups allow you to specify where to forward connection requests when the a RADIUS proxy. | e local NPS server is configured as |
| Policies     Connection Request Policies                                                     | Group Name                                                                                                    |                                     |
| Network Policies                                                                             | New Remote RADIUS Server Group                                                                                                    |                                     |
| <ul> <li>Accounting</li> <li>Templates Management</li> </ul>                                 | Group name:                                                                                                    |                                     |
|                                                                                              |                                                                                                    |                                     |
|                                                                                              | RADIUS Servers:<br>RADIUS Canada Printhe Wainhet Add                                                                                       |                                     |
|                                                                                              | Photo Server Photos Photos                                                                                                    |                                     |
|                                                                                              | 604                                                                                                    |                                     |
|                                                                                              | Remove                                                                                                    |                                     |
|                                                                                              |                                                                                                    |                                     |
|                                                                                              |                                                                                                    |                                     |
|                                                                                              |                                                                                                    |                                     |
|                                                                                              |                                                                                                    |                                     |
|                                                                                              | OK Cancel                                                                                                    |                                     |
|                                                                                              |                                                                                                    |                                     |
|                                                                                              |                                                                                                    |                                     |
|                                                                                              |                                                                                                    |                                     |
|                                                                                              |                                                                                                    |                                     |
|                                                                                              |                                                                                                    |                                     |
|                                                                                              |                                                                                                    |                                     |
|                                                                                              |                                                                                                    |                                     |
| Aution: In an even                                                                           | J                                                                                                    |                                     |
| Action: in progress                                                                          |                                                                                                    | 10.10                               |
| 📲 P 🗆 健 🔚 🚪                                                                                  | 🖌 🦣 👯 🕪 🗠 🛛                                                                                                    | ヘ EP 4 19/09/2019 - 報               |
|                                                                                              |                                                                                                    |                                     |

On the next page, add the IP address of your Radius Bridge.

| Network Policy Server       |                                                                   | - 🗆 ×                                              |
|-----------------------------|-------------------------------------------------------------------|----------------------------------------------------|
| File Action View Help       |                                                                   |                                                    |
| 🗢 🌩 🖄 🔟 📓 🗊                 | Add RADIUS Server X                                               |                                                    |
| 🛞 NPS (Local)               |                                                                   |                                                    |
| RADIUS Clients and Servers  | Address Authentication/Accounting Load Balancing                  | equests when the local NPS server is configured as |
| RADIUS Clients              | Select an existing Remote RADIUS Servers template:                |                                                    |
| V Dolicies                  | None                                                              |                                                    |
| Connection Request Policies |                                                                   |                                                    |
| Accounting                  | Type the name or IP address of the RADIUS server you want to add. |                                                    |
| > 💐 Templates Management    |                                                                   |                                                    |
|                             | Server:<br>192.168.3.54 Verfy                                     |                                                    |
|                             |                                                                   |                                                    |
|                             |                                                                   |                                                    |
|                             |                                                                   |                                                    |
|                             |                                                                   |                                                    |
|                             |                                                                   |                                                    |
|                             | Ν                                                                 |                                                    |
|                             | ~                                                                 |                                                    |
|                             |                                                                   |                                                    |
|                             |                                                                   |                                                    |
|                             |                                                                   |                                                    |
|                             |                                                                   |                                                    |
|                             |                                                                   |                                                    |
|                             |                                                                   |                                                    |
|                             |                                                                   |                                                    |
|                             |                                                                   |                                                    |
|                             | OK Cancel                                                         |                                                    |
|                             |                                                                   |                                                    |
|                             |                                                                   |                                                    |
| Action: In progress         |                                                                   |                                                    |
|                             |                                                                   | 18:18                                              |
| 🚛 🖓 🛄 🥃 🔜                   |                                                                   | 수 팀 🗣 19/09/2019 🔞                                 |

On the next tab, you have to configure the secret, which must match a client definition in your RADIUS bridge clients.conf:

| II 🖪 🔧 ↔ 🖸 🚇                                                                                                    | 48 💿 🕸 🗑 4                                                                                                    |             | 0                                                   |
|----------------------------------------------------------------------------------------------------|----------------------------------------------------------------------------------------------------|-------------|-----------------------------------------------------|
| <ul> <li>Network Policy Server</li> <li>File Action View Help</li> </ul>                                                                                                    |                                                                                                    |             | - 0 ×                                               |
| 🗢 🔿 🙍 🔟 🛙 💷                                                                                                    | Add RADIUS Server                                                                                                    |             | ×                                                   |
| NPS (Local) RADIUS Clients and Servers RADIUS Clients and Servers Remote RADIUS Server Groups Policies Connection Request Policies Network Policies Remote Radius Server Server Serv | Address Authentication/Accounting Load<br>Authentication port:<br>Select an existing Shared Secrets template<br>None<br>Shared secret:<br>Confirm shared secret:<br>Request must contain the message auth<br>Accounting<br>Accounting<br>Accounting port:<br>Use the same shared secret for auther<br>Select an egisting Shared Secrets ter<br>None<br>Shared secret:<br>Confirm shared secret: | d Balancing | requests when the local NPS server is configured as |
|                                                                                                    |                                                                                                    | UK Lancel   | -                                                   |
| Action: In progress                                                                                                    | ]]                                                                                                    |             |                                                     |
|                                                                                                    |                                                                                                    | 3           |                                                     |
|                                                                                                    |                                                                                                    | 2           | 19/09/2019 🔞                                        |

NPS server IP needs to configured as Radius client in /opt/radius/conf/clients.conf :

```
client NPS_Server {
    ipaddr = 192.168.3.189
    secret = testing123
}
```

On the Load Balancing tab, you need to configure the timeouts like below. Again they must exceed the push timeout:

|                                                                                                    | W YO_SSTP                                                                                                    | Pour relacher votre souris, appuyez sur : Control-  |
|----------------------------------------------------------------------------------------------------|----------------------------------------------------------------------------------------------------|-----------------------------------------------------|
|                                                                                                    | 4) 🖲 🖞 🗑 4                                                                                                    | 2                                                   |
| Network Policy Server<br>File Action View Help                                                                                                    |                                                                                                    | - 0 ×                                               |
| 💠 🔿 🙍 🔟 🖬                                                                                                    | Add RADIUS Server X                                                                                                    | ]                                                   |
| <ul> <li>NPS (Local)</li> <li>RADIUS Clients and Servers</li> <li>RADIUS Clients</li> <li>Remote RADIUS Server Groups</li> <li>Connection Request Policies</li> <li>Network Policies</li> <li>Accounting</li> <li>Templates Management</li> </ul> | Address       Authentication/Accounting       Load Balancing         The priority of ranking indicates the status of a server. A primary server has a priority of 1.         Weight is used to calculate how often request are sent to a specific server in a group of servers that have the same priority.         Priority:       1       Weight:       50         Advanced settings       Advanced settings         Number of seconds without response before request is considered dropped:       40       1         Maximum number of dropped requests before server is identified as unavailable:       3       40         Number of seconds between requests when server is identified as unavailable:       40       40 | requests when the local NPS server is configured as |
| Action: In progress                                                                                                    | OK Cancel                                                                                                    | ^ テ⊋ 4 <u>,</u> 18:22<br>19/09/2019 ₹               |

Click Ok twice when your configuration is done.

|                                                                                                    | U YO_SSTP                         |                                        |
|----------------------------------------------------------------------------------------------------|-----------------------------------|----------------------------------------|
|                                                                                                    |                                   | 0                                      |
| Network Policy Server                                                                                                    |                                   | - 0 ×                                  |
| File Action View Help                                                                                                    |                                   |                                        |
| 🕈 🔿 📶 🔛 🕅                                                                                                    |                                   |                                        |
| <ul> <li>NPS (Local)</li> <li>RADIUS Clients and Servers</li> </ul>                                                                                      | Remote RADIUS Server Groups       |                                        |
| RADIUS Clients     Remote RADIUS Server Groups     Policies     Connection Request Policies     Network Policies     Accounting     Templates Management | a RADIUS prov.                    | n meliocal nino server is comigured as |
|                                                                                                    | Group Name                        |                                        |
|                                                                                                    | New Remote RADIUS Server Group X  |                                        |
|                                                                                                    | Group name:                       |                                        |
|                                                                                                    | OpenOTP                           |                                        |
|                                                                                                    | RADIUS Servers:                   |                                        |
|                                                                                                    | RADIUS Server Priority Weight Add |                                        |
|                                                                                                    | 192.168.3.54 1 50 Edit            |                                        |
| è.                                                                                                    | Remove                            |                                        |
|                                                                                                    |                                   |                                        |
|                                                                                                    |                                   |                                        |
|                                                                                                    |                                   |                                        |
|                                                                                                    | OK Crowd                          |                                        |
|                                                                                                    | UN Carba                          |                                        |
|                                                                                                    |                                   |                                        |
|                                                                                                    |                                   |                                        |
|                                                                                                    |                                   |                                        |
|                                                                                                    |                                   |                                        |
|                                                                                                    |                                   |                                        |
|                                                                                                    |                                   |                                        |
|                                                                                                    | ]                                 |                                        |
| Action: In progress                                                                                                    |                                   |                                        |
| 📲 🔎 🗆 🥭 🔚 🛛                                                                                                    |                                   | へ 空 ds 18-24<br>19/09/2019 - 報         |
|                                                                                                    |                                   |                                        |
|                                                                                                    |                                   |                                        |

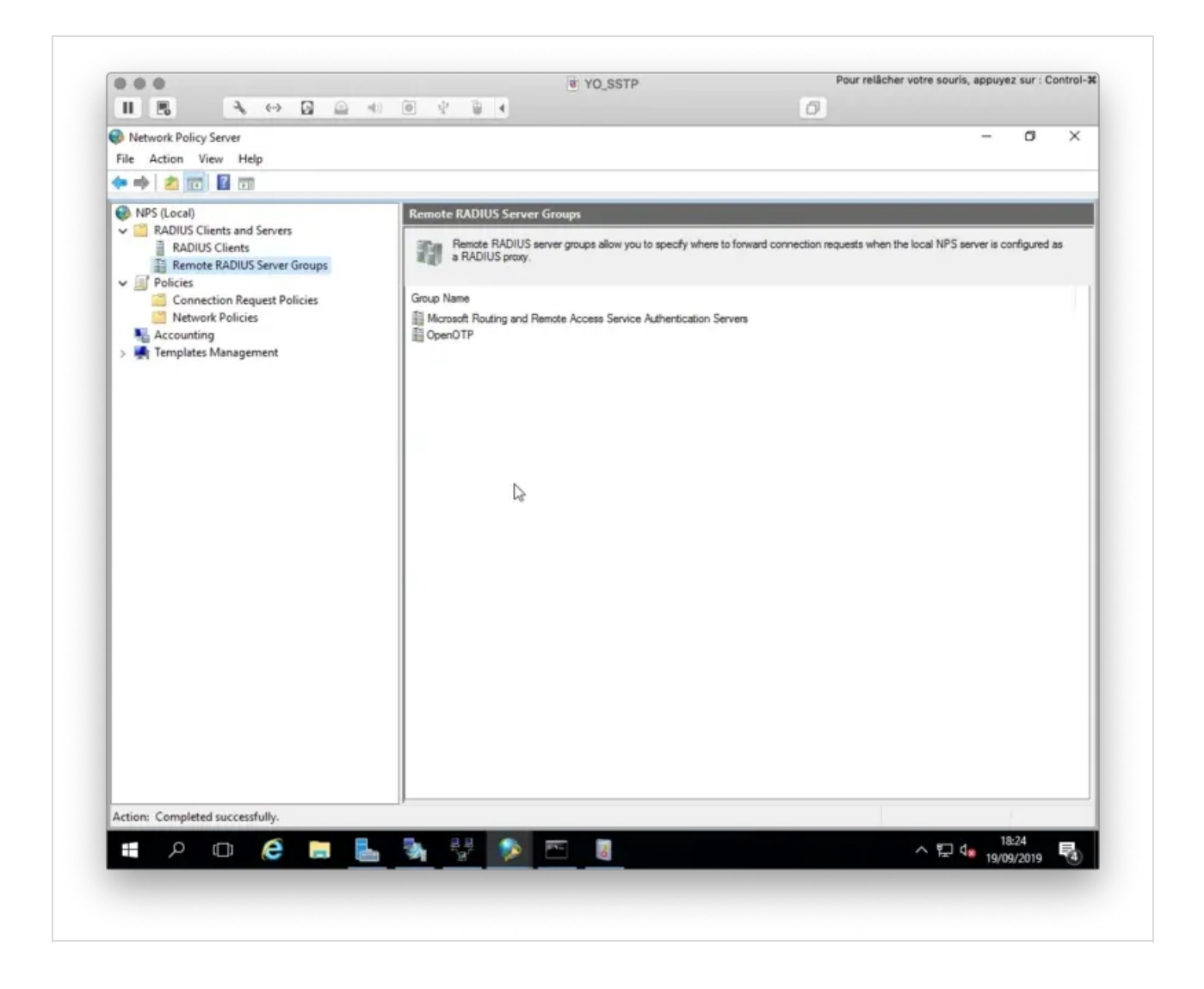

## 3.3 Connection request Policies

Now we need to configure a Connection Request Policy in order to forward authentication request to Radius Bridge. Right click on Connection Request Policy > New

|                            |             | 0 0 0 4                                                             |                          | 10                |                                            |            |     |
|----------------------------|-------------|---------------------------------------------------------------------|--------------------------|-------------------|--------------------------------------------|------------|-----|
|                            |             |                                                                     |                          | <u></u>           |                                            | -          |     |
| Network Policy Server      |             |                                                                     |                          |                   | -                                          | D          | ~   |
| File Action View Help      |             |                                                                     |                          |                   |                                            |            |     |
| 🥐 🕸 🔽 🔟 🔟 🕅                |             |                                                                     |                          |                   |                                            |            |     |
| 🚱 NPS (Local)              |             | Connection Request Policies                                         |                          |                   |                                            |            |     |
| RADIUS Clients and Servers |             | Connection ownuest policies allow up uto                            | darinnata ubalhar on     | martino manuale a | re opposited locally or forwarded to rea   | ate RADIII | 10  |
| RADIUS Clients             | Ner Groups  | servers.                                                            | ocargenate in realien co |                   | to proceeded to carry or rotheradou to ret |            |     |
| V Policies                 | iver oroups |                                                                     |                          |                   |                                            |            |     |
| Connection Rec             | A Dullate   | Policy Name                                                         | Status                   | Processing Order  | Source                                     |            |     |
| Network Policie            | New D       | Use Windows authentication for all users                            | Disabled                 | 1                 | Remote Access Server(VPN-Dial up)          |            |     |
| Accounting                 | Export List | Microsoft Routing and Remote Access Service                         | Policy Disabled          | 2                 | Remote Access Server(VPN-Dial up)          |            |     |
| > 🛒 Templates Managel      | View >      |                                                                     |                          |                   |                                            |            |     |
|                            | Refresh     |                                                                     |                          |                   |                                            |            |     |
|                            | 11.4        |                                                                     |                          |                   |                                            |            |     |
|                            | Help        |                                                                     |                          |                   |                                            |            |     |
|                            |             | Use Windows authentication for all users                            |                          |                   |                                            |            |     |
|                            |             |                                                                     |                          |                   |                                            |            |     |
|                            |             | Conditions - If the following conditions are met:                   |                          |                   |                                            |            |     |
|                            |             | Condition Value                                                     |                          |                   |                                            |            |     |
|                            |             | NAS Port Type Virtual (VPN)                                         |                          |                   |                                            |            |     |
|                            |             |                                                                     |                          |                   |                                            |            |     |
|                            |             |                                                                     |                          |                   |                                            |            |     |
|                            |             |                                                                     |                          |                   |                                            |            |     |
|                            |             |                                                                     |                          |                   |                                            |            |     |
|                            |             | Settings - Then the following settings are applied:                 |                          |                   |                                            |            |     |
|                            |             |                                                                     |                          |                   |                                            |            | _   |
|                            |             | Setting                                                             | Value                    |                   |                                            |            |     |
|                            |             | Accounting Provider Name                                            | Microsoft Routing and    | Remote Access S   | ervice Authentication Servers              |            |     |
|                            |             | Authentication Provider<br>Bemote BADII IS to Windows User Managing | Local Computer           |                   |                                            |            |     |
|                            |             | Override Authentication                                             | Disabled                 |                   |                                            |            |     |
|                            |             |                                                                     |                          |                   |                                            |            |     |
|                            |             |                                                                     |                          |                   |                                            |            |     |
| New                        |             | 1                                                                   |                          |                   |                                            |            |     |
|                            |             |                                                                     |                          |                   |                                            | 0.70       |     |
|                            | e 👝 📥       | 🦄 🐺 🔊 📼 🛽                                                           |                          |                   | ^ 惊 4∎ 19/0                                | 9/2019     | (4) |
|                            |             |                                                                     |                          |                   | 12/1                                       |            | -   |
|                            |             |                                                                     |                          |                   |                                            |            |     |

Name your policy, define the Type of Network access server to Remote Access Server and then click Next.

| 0                                                                                            |                                                                                                    | - A V                     |
|----------------------------------------------------------------------------------------------|----------------------------------------------------------------------------------------------------|---------------------------|
| Pretwork Policy Server                                                                       |                                                                                                    | - U ^                     |
| File Action View Help                                                                        |                                                                                                    |                           |
| •• 200 00                                                                                    | al la la harri na la la                                                                                                    | -                         |
| NPS (Local)     IADIUS Clients and Ser     RADIUS Clients     Remote RADIUS Ser     Policies | New Connection Request Policy         >           Specify Connection Request Policy Name and Connection Type           You can specify a name for your connection request policy and the type of connections to which the policy is applied                                                                                             | onwarded to remote RADIUS |
| Connection Reques                                                                            |                                                                                                    |                           |
| Network Policies                                                                             | Policy name:                                                                                                    | er(VPN-Dial up)           |
| Accounting                                                                                   | VPN_to_OpenOTP                                                                                                    | er(VPN-Dial up)           |
| > remplates Managemen                                                                        | Natural second as without                                                                                                    |                           |
|                                                                                              | Tremonic connection memory<br>Select the type of network access server that sends the connection request to NPS. You can select either the network access server<br>type or Vendor specific, but neither is required. If your network access server is an 802.1X authenticating switch or wireless access point,<br>select Unspecified. |                           |
|                                                                                              | Tune of network access server                                                                                                    |                           |
|                                                                                              | Banata Assass Secure (AP) (Indus)                                                                                                    |                           |
|                                                                                              | (Nenicle Access Server(Vr.Nr.Das.up)                                                                                                    |                           |
|                                                                                              | Vendor specific:                                                                                                    |                           |
|                                                                                              | C2                                                                                                    |                           |
|                                                                                              |                                                                                                    |                           |
|                                                                                              |                                                                                                    | ervers                    |
|                                                                                              | Previous Next Finish Cancel                                                                                                    |                           |
|                                                                                              |                                                                                                    |                           |
| Action: In progress                                                                          |                                                                                                    |                           |
|                                                                                              |                                                                                                    | 18:28                     |
| - p 🗇 🔁                                                                                      | - 📖 🦛 🐩 🦻 📇 🧃                                                                                                    | 19/09/2019                |

On the next page, define your Access Conditions.

| Network Policy Server                            |                                                                                                    | - 0 ×                                 |
|--------------------------------------------------|----------------------------------------------------------------------------------------------------|---------------------------------------|
| File Action View Help                            |                                                                                                    |                                       |
| * * 2 🔟 🖬 🖬                                      |                                                                                                    |                                       |
| NPS (Local)                                      | New Connection Request Policy X                                                                                                    |                                       |
| RADIUS Clients and Sen<br>RADIUS Clients and Sen | Specify Conditions                                                                                                    | forwarded to remote RADIUS            |
| Remote RADIUS Ser                                | Specify the conditions that determine whether this connection request policy is evaluated for a connection request. A                                   |                                       |
| v I Policies                                     | minimum of one condition is required.                                                                                                    | ]                                     |
| Connection Reques                                |                                                                                                    | 1                                     |
| Network Policies                                 | ielect condition X                                                                                                    | er(VPN-Dial up)                       |
| > Templates Managemer                            | Select a condition, and then click Add.                                                                                                    | er(vr wolaiup)                        |
|                                                  | User Name                                                                                                    |                                       |
|                                                  | User Name                                                                                                    |                                       |
|                                                  | typically contains a realm name and a user account name.                                                                                                |                                       |
|                                                  | Connection Properties                                                                                                    | i i i i i i i i i i i i i i i i i i i |
|                                                  | Access Client IPv4 Address The Access Client IPv4 Address condition specifies the IPv4 address of the Access Client that is requesting access           |                                       |
|                                                  | from the RADIUS client.                                                                                                    | · · · · · · · · · · · · · · · · · · · |
|                                                  | Access Client IPv6 Address                                                                                                    |                                       |
|                                                  | from the RADIUS client.                                                                                                    |                                       |
|                                                  | Framed Protocol                                                                                                    |                                       |
|                                                  | The Framed Protocol condition restricts the policy to only clients specifying a certain transing protocol for incoming<br>packets, such as PPP or SLIP. |                                       |
|                                                  |                                                                                                    |                                       |
|                                                  | Add Cancel                                                                                                    |                                       |
| Ļ                                                |                                                                                                    |                                       |
|                                                  | Add D Edit Remove                                                                                                    |                                       |
|                                                  |                                                                                                    |                                       |
|                                                  |                                                                                                    | ervers                                |
|                                                  | Previous Neid Finish Cancel                                                                                                    |                                       |
|                                                  |                                                                                                    | J                                     |
|                                                  |                                                                                                    |                                       |
|                                                  |                                                                                                    |                                       |
|                                                  |                                                                                                    |                                       |
| Action: In progress                              |                                                                                                    |                                       |
| Action: In progress                              |                                                                                                    | 된 de                                  |

On my side, I only defined the NAS Port Type to VPN (Virtual). This means the policy is applied to VPN connections.

| Network Policy Server<br>File Action View Help                                                                                                    |                                                                                                    |                                                                                                    |                                                  | - 0 X                                                                 |
|----------------------------------------------------------------------------------------------------|----------------------------------------------------------------------------------------------------|----------------------------------------------------------------------------------------------------|--------------------------------------------------|-----------------------------------------------------------------------|
| NPS (Local)     RADIUS Clients and Ser     RADIUS Clients and Ser     RADIUS Clients and Ser     RADIUS Clients     Remote RADIUS Ser     Policies     Connection Reques     Network Policies     Accounting | lew Connection Request Specify Specify the minimum o elect condition                                                                                                    | Policy Conditions conditions that determine whether this connection request policy is evaluat f one condition is required. NAS Port Type                                                                                                    | ted for a connection request.                    | Ionwarded to remote RADIUS<br>a<br>er(VPN-Dial up)<br>er(VPN-Dial up) |
| <ul> <li>Self Templates Managemer</li> <li>Self</li> <li>Self</li> </ul>                                                                                                    | NAS Identifier<br>NAS Identifier<br>The NAS Identifier<br>can use pattern in<br>NAS IPv4 Addr<br>The NAS IPv6 Addr<br>The NAS IPv6 Addr<br>The NAS IPv6 Addr<br>BBL<br>NAS IPv6 Addr<br>The NAS IPv6 Addr<br>The NAS IPv6 Addr<br>T | Specify the access media types required to match this policy. Common dai-up and VPN turnel types Async (Modem) Sync (T1 Line) Vestal (VPN) Common 802.1X connection turnel types Eithernet FDDI Token Ring Wreless - IEEE 802.11 Others ADSL-DMT - Asymmetric DSL Carrierless Amplitude Phase Modulation Agenc (Modem) Cable OK: Cancel | er (NAS). You use pattern u can use phone lines, |                                                                       |
|                                                                                                    |                                                                                                    | Previous Next                                                                                                    | Finish Cancel                                    | ervers                                                                |
| Action: In progress                                                                                                    |                                                                                                    |                                                                                                    |                                                  | 19:37                                                                 |

|                            |                                                                 |                                                             | U                                         |                           |
|----------------------------|-----------------------------------------------------------------|-------------------------------------------------------------|-------------------------------------------|---------------------------|
| Network Policy Server      |                                                                 |                                                             |                                           | - 0 ×                     |
| File Action View Help      |                                                                 |                                                             |                                           |                           |
| 🗢 🔿 🙇 📷 🛛 👘 💡              |                                                                 |                                                             |                                           | -                         |
| NPS (Local)                | New Connection Request Policy                                   |                                                             | ×                                         |                           |
| V 🔤 RADIUS Clients and Ser | Enacify Conditions                                              |                                                             |                                           |                           |
| RADIUS Clients             | Specify Conditions                                              |                                                             |                                           | orwarded to remote RADIUS |
| Remote RADIUS Ser          | Specify the conditions that de<br>minimum of one condition is r | stermine whether this connection request polic<br>required. | ty is evaluated for a connection request. | Α.                        |
| Connection Reques          |                                                                 |                                                             |                                           |                           |
| Network Policies           | Contribution                                                    |                                                             |                                           | er(VPN-Dial up)           |
| No Accounting              | Conditions.                                                     |                                                             |                                           | er(VPN-Dial up)           |
| > 🛃 Templates Managemer    | Londton Value                                                   |                                                             |                                           |                           |
|                            | Witual (VPN)                                                    |                                                             |                                           |                           |
|                            |                                                                 |                                                             |                                           |                           |
|                            |                                                                 |                                                             |                                           |                           |
|                            |                                                                 |                                                             |                                           |                           |
|                            |                                                                 |                                                             |                                           |                           |
|                            |                                                                 |                                                             |                                           |                           |
|                            |                                                                 |                                                             |                                           |                           |
|                            |                                                                 |                                                             |                                           |                           |
|                            |                                                                 |                                                             |                                           |                           |
|                            |                                                                 |                                                             |                                           |                           |
|                            |                                                                 |                                                             |                                           |                           |
|                            |                                                                 |                                                             |                                           |                           |
|                            | Condition description:                                          |                                                             |                                           |                           |
|                            |                                                                 |                                                             |                                           |                           |
|                            |                                                                 |                                                             |                                           |                           |
|                            |                                                                 |                                                             |                                           |                           |
|                            |                                                                 | Add.                                                        | Edit Remiève                              |                           |
|                            |                                                                 |                                                             |                                           |                           |
|                            |                                                                 |                                                             |                                           | ervers                    |
|                            |                                                                 |                                                             |                                           |                           |
|                            |                                                                 | Previous Next                                               | t Finish Cancel                           |                           |
|                            |                                                                 |                                                             |                                           |                           |
|                            |                                                                 |                                                             |                                           | -                         |
|                            |                                                                 |                                                             |                                           |                           |
|                            |                                                                 |                                                             |                                           |                           |
| Action: In progress        |                                                                 |                                                             |                                           |                           |
| Action: In progress        |                                                                 |                                                             |                                           | · 뛰 4                     |

Click **Next** when all of your conditions are defined.

Next page we finally define the Authentication mechanism for the requests. On the Authentication tab switch to

Forward requests to the following RADIUS server group for authentication and choose the Server group we defined earlier.

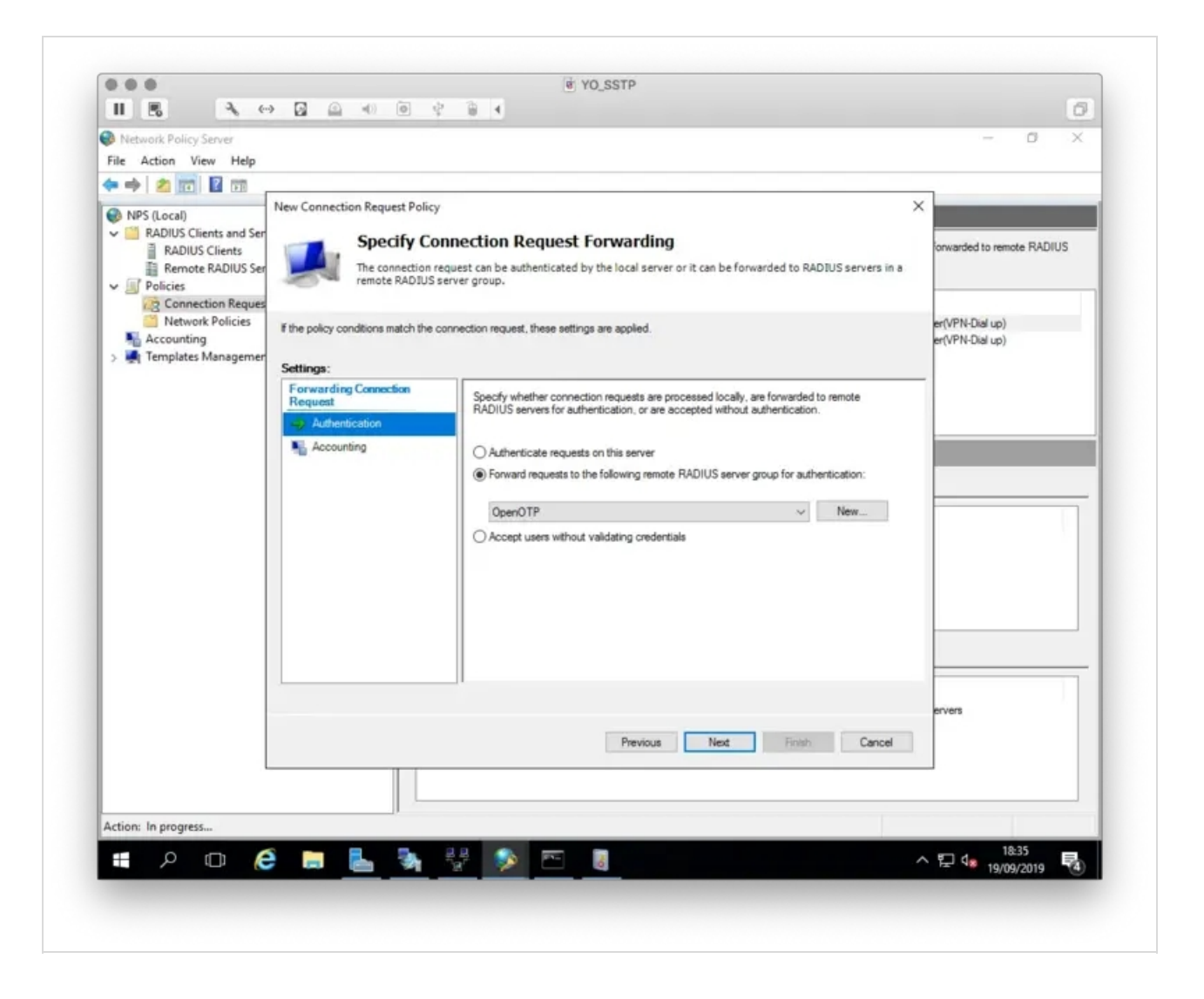

The accounting part can be kept by default because Radius Bridge does not support RADIUS accounting. Click Next.

On the next page, there is one small but important setting to be considered. If you wish to implement Network Policies (for example user/group specific netowork access rules) in NPS, you must configure the following RADIUS attribute set to **True**. This attribute means NPS sends the defined Network Policies back to VPN server. Without it all Network Policies are ignored.

| Network Policy Server                    |                                                                                |                                                                                                    | - 0 ×                              |
|------------------------------------------|--------------------------------------------------------------------------------|----------------------------------------------------------------------------------------------------|------------------------------------|
| File Action View Help                    |                                                                                |                                                                                                    |                                    |
|                                          | New Connection Research Deliver                                                |                                                                                                    | ~                                  |
| NPS (Local)                              | New Connection Request Policy                                                  |                                                                                                    | ^ <u>_</u>                         |
| RADIUS Clients and Ser     ADIUS Clients | Configure S                                                                    | Settings                                                                                                    | orwarded to remote RADIUS          |
| Remote RADIUS Ser                        | NPS applies settin                                                             | gs to the connection request if all of the connection request policy conditions for t                                                                                           | the policy are                     |
| ✓ ■ Policies                             | matched.                                                                       |                                                                                                    |                                    |
| Connection Reques                        |                                                                                |                                                                                                    |                                    |
| Accounting                               | Configure the settings for this netwo<br>If conditions match the connection is | rk policy.<br>equest and the policy grants access, settings are applied.                                                                                                    | er(VPN-Dial up)<br>er(VPN-Dial up) |
| > 🜉 Templates Managemer                  | Cattings:                                                                      |                                                                                                    |                                    |
|                                          | Specify a Realm Name                                                           |                                                                                                    |                                    |
|                                          | Attribute                                                                      | To send additional attributes to RADIUS clients, select a Vendor Specific attribute,<br>then click Edit. If you do not configure an attribute, it is not sent to RADIUS clients | s. See                             |
|                                          | RADIUS Attributes                                                              | your RADIUS client documentation for required attributes.                                                                                                    |                                    |
|                                          | Standard                                                                       |                                                                                                    |                                    |
|                                          | Z Vendor Specific                                                              | Attributes:                                                                                                    |                                    |
|                                          |                                                                                | Name Vendor Value                                                                                                    |                                    |
|                                          |                                                                                | Remote-RADIUS to-Windows-User-Mapping RADIUS Standard True                                                                                                    | - A                                |
|                                          |                                                                                |                                                                                                    |                                    |
|                                          |                                                                                |                                                                                                    |                                    |
|                                          |                                                                                |                                                                                                    |                                    |
|                                          |                                                                                |                                                                                                    |                                    |
|                                          |                                                                                | AddEdtRemove                                                                                                    |                                    |
|                                          |                                                                                |                                                                                                    |                                    |
|                                          |                                                                                | D <sub>2</sub>                                                                                                    | ervers                             |
|                                          |                                                                                | Previous Next. Finish                                                                                                    | Cancel                             |
| L                                        |                                                                                |                                                                                                    |                                    |
|                                          |                                                                                |                                                                                                    |                                    |
| Action: In progress                      |                                                                                |                                                                                                    | 10.00                              |
| 🛯 🗢 🖉                                    | ê 📄 🔚 🗞                                                                        | 27 😥 🗠 🧃                                                                                                    | ^ 문 4 19/09/2019 특衡                |
|                                          |                                                                                |                                                                                                    |                                    |

Click Next and finish.

|                                                                                                    | @ YO_SSTP                                                              | Pour relâcher votre souris, appuyez sur : Control-X |
|----------------------------------------------------------------------------------------------------|------------------------------------------------------------------------|-----------------------------------------------------|
| II E                                                                                                    |                                                                        | 0                                                   |
| Network Policy Server<br>File Action View Help                                                                                        |                                                                        | - 0 X                                               |
| 💠 🔿 🗾 🔟 🔟                                                                                                    |                                                                        |                                                     |
| NPS (Local)     RADIUS Clients and Ser     RADIUS Clients     RADIUS Clients     Remote RADIUS Ser     Policies     Connection Reques | Completing Connection Request Policy Wizard                            | onwarded to remote RADIUS                           |
| Network Policies                                                                                                    | You have successfully created the following connection request policy: | er(VPN-Dial up)                                     |
| > Templates Managemen                                                                                                    | VPN_to_OpenOTP                                                         | er(VPN-Dial up)                                     |
|                                                                                                    | Policy conditions:                                                     |                                                     |
|                                                                                                    | Condition Value                                                        |                                                     |
|                                                                                                    | NAS Port Type Virtual (VPN)                                            |                                                     |
|                                                                                                    | Policy settings:                                                       |                                                     |
|                                                                                                    | Condition Value                                                        |                                                     |
|                                                                                                    | Authentication Provider Forwarding Request                             |                                                     |
|                                                                                                    | Remote-RADIUS-to-Windows-User-Mapping True                             |                                                     |
|                                                                                                    |                                                                        |                                                     |
|                                                                                                    | To close this wizard, click Finish.                                    |                                                     |
|                                                                                                    |                                                                        | ervers                                              |
|                                                                                                    | Previous Next. Fin                                                     | ish Cancel                                          |
|                                                                                                    |                                                                        |                                                     |
| Action: In progress                                                                                                    |                                                                        |                                                     |
| <b>a</b> 2 0 (                                                                                                    | 🗧 🔚 🍡 💱 👂 📼 🛽                                                          | ∧ 〒 d <sub>■</sub> 18:58<br>19/09/2019 <b>₹</b>     |
|                                                                                                    |                                                                        |                                                     |
|                                                                                                    |                                                                        |                                                     |

# 4. VPN client configuration

On the VPN Client configuration we need to configure PAP as supported protocol. Edit your VPN Connection Properties and configure it as below :

| 2                                                               | Network Connections                                                                                                    | - 0 X                                                 |
|-----------------------------------------------------------------|----------------------------------------------------------------------------------------------------|-------------------------------------------------------|
| 1 🔮 🕈 Control Panel 🔸 Netw                                      | ork and Internet   Network Connections                                                                                                    | ✓ ♂ Search Ne P                                       |
| Organize   Start this connection Rename                         | this connection Delete this connection Change settings of this connection                                                                          | s: • 🔟 🕯                                              |
| Ethernet0<br>ad.rcdevs.com<br>Intel(R) 82574L Gigabit Network C | VPN Connection<br>Disconnected<br>WAN Miniport (PPTP)<br>VPN Connection Properties                                                                 |                                                       |
|                                                                 | General Options Security Networking Sharing                                                                                                    |                                                       |
|                                                                 | Type of VPN:                                                                                                    |                                                       |
|                                                                 | Automatic 🗸                                                                                                    |                                                       |
|                                                                 | Advanced settings                                                                                                    |                                                       |
|                                                                 | Optional encryption:                                                                                                    |                                                       |
|                                                                 | A theritation                                                                                                    |                                                       |
|                                                                 | O Use Extensible Authentication Protocol (EAP)                                                                                                    |                                                       |
|                                                                 | w l                                                                                                    |                                                       |
|                                                                 | Properties                                                                                                    |                                                       |
|                                                                 | <ul> <li>Allow these protocols<br/>EAP-MSCHAPv2 will be used for IKEv2 VPN type. Select<br/>any of these protocols for other VPN types.</li> </ul> |                                                       |
|                                                                 | Unencrypted password (PAP)                                                                                                    |                                                       |
|                                                                 | Challenge Handshake Authentication Protocol (CHAP)                                                                                                 |                                                       |
|                                                                 | A trendicially use my Workeye loope name and                                                                                                    |                                                       |
|                                                                 | password (and domain. # any)                                                                                                    |                                                       |
|                                                                 |                                                                                                    |                                                       |
|                                                                 | OK Cancel                                                                                                    |                                                       |
|                                                                 |                                                                                                    |                                                       |
|                                                                 |                                                                                                    |                                                       |
|                                                                 | Activat<br>Go to Sy<br>Windows                                                                                                    | te Windows<br>stem in Control Panel to activate<br>s. |
| items 1 item selected                                           |                                                                                                    | 10                                                    |
|                                                                 |                                                                                                    |                                                       |

That concludes the VPN client configuration.

# 5. WebADM Client Policy

As mentioned, Windows VPN client doesn't support RADIUS Challenge. For this reason, you have to create a WebADM client policy for your VPN, disabling the challenge mode support for the requests from MS VPN server.

Loginon WebADM Admin GUI > Admin tab > Client Policy

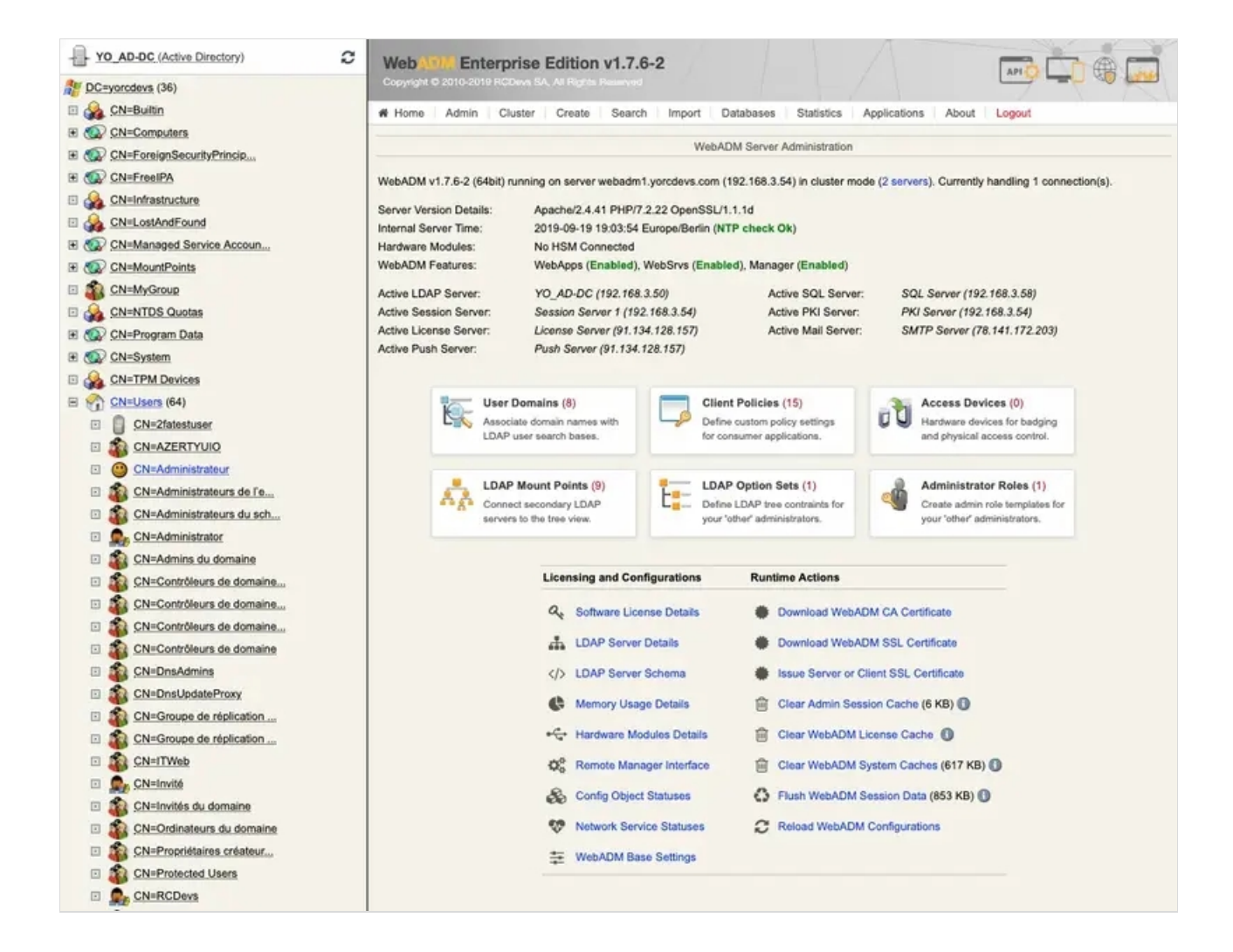

#### Click on Add Client button, name your client policy and click Proceed button:

|                    | Mandatory attributes                                |    |        |
|--------------------|-----------------------------------------------------|----|--------|
| Container          | cn=Clients,cn=WebADM,dc=yorcdevs,dc=com             | ±. | Select |
| Common Name        | Microsoft NPS                                       |    |        |
| WebADM Object Type | WebADM Client Policy (Client)                       |    |        |
|                    | Optional attributes                                 |    |        |
| Description / Note |                                                     |    |        |
| WebADM Settings    | You can edit this attribute once object is created. |    |        |

## Click on Create Object :

| object creation for cn=l | Microsoft NPS,cn=Clients,cn=We |
|--------------------------|--------------------------------|
| Attribute                | Value                          |
| DN                       | cn=Microsoft NPS,cn=Clien      |
| Common Name              | Microsoft NPS                  |
| WebADM Object Type       | Client                         |

You are now on the configuration page of your client policy. Scroll down to find the **Forced Application Policies** section :

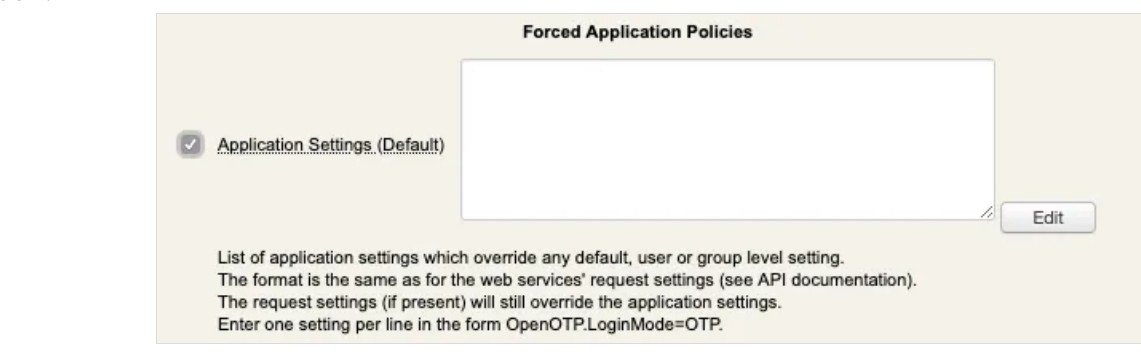

Enable the setting and click **Edit** button:

## In the Application box on the top left, select MFA Authentication Server switch the

## Challenge Mode Supported setting to No:

| Web Alight Enterprise Edition<br>Copyright © 2010-2019 RCDove SA, Ad Rights                           | v1.7.6-2                                                                                                    |                                                                                                    |
|----------------------------------------------------------------------------------------------------|----------------------------------------------------------------------------------------------------|----------------------------------------------------------------------------------------------------|
| # Home Admin Cluster Create                                                                           | Search Import Databases Statistics Applications About                                                                                                    | Logout                                                                                                    |
|                                                                                                    | Application Settings                                                                                                    |                                                                                                    |
| Applications                                                                                          | Authentication Policy                                                                                                    |                                                                                                    |
| ✓ MFA Authentication Server                                                                           | Login Mode (LDAPOTP (Default) \$                                                                                                    |                                                                                                    |
| Shared Session Server<br>SSH Public Key Server<br>QR Login & Signing Server<br>OpenID & SAML Provider | The login mode (required login factors) should be ajusted via Client<br>- LDAPOTP: Require both LDAP and OTP passwords.<br>- LDAPU2F: Require both LDAP and FIDO response.<br>- LDAPMFA: Require LDAP and either OTP or FIDO.<br>- LDAP: Require LDAP password only.<br>- OTP: Require OTP password only.                                                                                                    | Policies.                                                                                                    |
|                                                                                                    | OTP Type TOKEN (Default) \$                                                                                                    |                                                                                                    |
|                                                                                                    | - TOKEN: OATH HOTP/TOTP/OCRA, YubiKey or MobileOTP Toker     - SMS: SMS one-time password (On-demand or Prefetched).     - MAIL: Email one-time password (On-demand or Prefetched).     - LIST: Pre-generated OATH OTP password list (to be printed).     - PROXY: Forward requests to another RADIUS server (for migratic     OTP Failback     TOKEN      Failback OTP Type to be used as secondary authentication method     SMS/MAIL OTPs are delayed for MobileTimeout seconds before be     LASTOTP let users use the last validated OTP which expires after i     Use DISABLED to disabled failback if there is a configuration by de | n.                                                                                                    |
|                                                                                                    | OTP PIN Prefix Yes  No (default)                                                                                                    |                                                                                                    |
|                                                                                                    | When enabled a static prefix has to be prepended to any OTP pass                                                                                                    | word in the form [PIN][OTP].                                                                                                    |
|                                                                                                    | Challenge Mode Supported O Yes (default) O No                                                                                                    |                                                                                                    |
|                                                                                                    | OpenOTP assumes concatenated OTP passwords when disabled a     Note: Challenge is required for Simple-Push, FIDO, OATH-OCRA a     Mobile Response Timeout     30 (Default) #     Time to wait for mobile response with Token Simple Push before sw     Changing the default value requires to adjust client timeouts (ex. R                                                                                                    | es norsupport it.<br>with simpleLogin requests.<br>nd on-demand SMS/Mail OTP.<br>itching to a fallback method.<br>ADIUS request timeout) accordingly! |

On the same page you can also configure **Push** Login setting to **yes** if you have a push login infrastructure available and wish to use this method.

Scroll down to apply the configuration, and you will be redirected to the client policy configuration page. You should have the following :

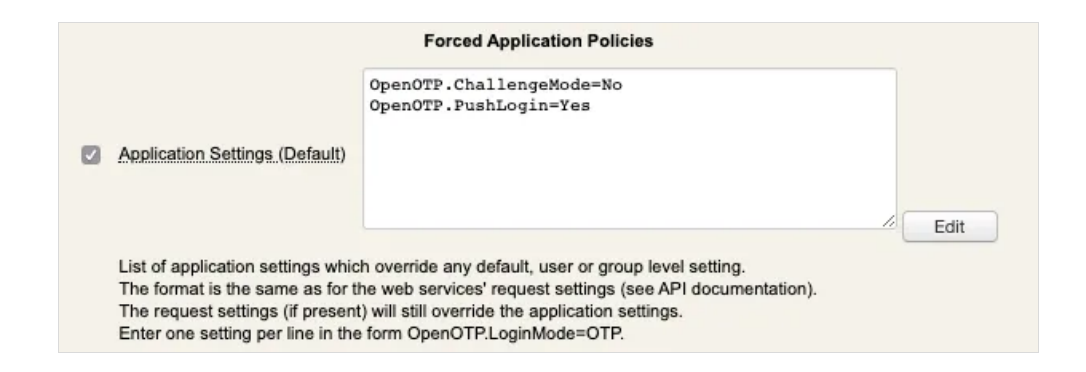

For OpenOTP match the policy with NPS and your VPN, you must configure the IP addresses of your VPN and NPS servers in the Client Name Aliases setting. On my side, both are running on the same server so I configured only one IP address:

| Web Copyright | 0 2010-2011 | erprise | Edition | v1.7.7 |                                                |                                                                |                     |                                                                                       |                                       |               |                       |      | X | 🔤 🗔 🏶 🗔 |
|---------------|-------------|---------|---------|--------|------------------------------------------------|----------------------------------------------------------------|---------------------|---------------------------------------------------------------------------------------|---------------------------------------|---------------|-----------------------|------|---|---------|
| # Home        | Admin       | Cluster | Create  | Search | Import                                         | Databases                                                      | Statistics          | Applications                                                                          | About                                 | Logout        |                       |      |   |         |
|               |             |         |         |        |                                                | Object Settin                                                  | ngs for <u>CN=N</u> | licrosoft NPS,0                                                                       | N=Clients                             | CN=WebA       | DM,DC=yorcdevs        |      |   |         |
|               |             |         |         | 0      | Disable C<br>When dis<br>Default D<br>This dom | client<br>abled, client re<br>omain<br>ain is automati<br>Name | oquests using       | les <ul> <li>No (defa</li> <li>this client polic</li> <li></li></ul> t when no domain | ult)<br>y will be ref<br>in is provid | used.<br>led. |                       |      |   |         |
|               |             |         |         |        | Friendly o                                     | lient name or :<br>me Aliases                                  | short descrip       | tion to be used 1                                                                     | or %CLIEN                             | IT% in user   | messages.             |      |   |         |
|               |             |         |         |        | Comma-s                                        | eparated list o                                                | falternative        | client IDs.                                                                           |                                       |               |                       |      |   |         |
|               |             |         |         |        | UID Attrib<br>Restricted                       | utes<br>d list of LDAP I                                       | ogin attribute      | s replacing the                                                                       | attributes c                          | onfigured via | a uid_attrs in webadn | Edit |   |         |

#### Press Apply to save your client policy.

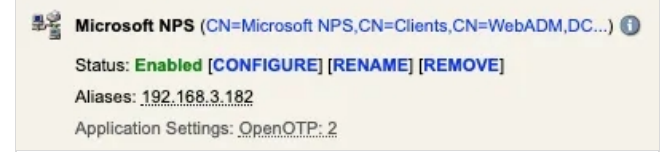

Configuration is now complete.

With this policy, when your users will try to log in from the VPN client, they must use the push login to be able to log in (if push login infrastructure is configured with OpenOTP) or use LDAP and OTP passwords concatenation :

- > LDAP Username : Administrator
- > LDPA Password : password
- > OTP:123456
- > LDAP Password+OTP concatenation : password123456

# 6. OpenOTP logs

## 6.1 Push login logs

[2019-09-19 16:50:33] [192.168.3.54] [OpenOTP:8ENCNNEB] New openotpSimpleLogin SOAP request [2019-09-19 16:50:33] [192.168.3.54] [OpenOTP:8ENCNNEB] > Username: administrator [2019-09-19 16:50:33] [192.168.3.54] [OpenOTP:8ENCNNEB] > Password: xxxxxxxx [2019-09-19 16:50:33] [192.168.3.54] [OpenOTP:8ENCNNEB] > Source IP: 192.168.3.189 [2019-09-19 16:50:33] [192.168.3.54] [OpenOTP:8ENCNNEB] > Options: RADIUS,-U2F [2019-09-19 16:50:33] [192.168.3.54] [OpenOTP:8ENCNNEB] Enforcing client policy: Microsoft NPS (matched client IP) [2019-09-19 16:50:33] [192.168.3.54] [OpenOTP:8ENCNNEB] Registered openotpSimpleLogin request [2019-09-19 16:50:33] [192.168.3.54] [OpenOTP:8ENCNNEB] Resolved LDAP user: CN=Administrator,CN=Users,OU=TESTING,DC=yorcdevs,DC=com (cached) [2019-09-19 16:50:33] [192.168.3.54] [OpenOTP:8ENCNNEB] Resolved LDAP groups: group policy creator owners, domain admins, enterprise admins, schema admins, administrators, denied rodc password replication group [2019-09-19 16:50:33] [192.168.3.54] [OpenOTP:8ENCNNEB] Started transaction lock for user [2019-09-19 16:50:33] [192.168.3.54] [OpenOTP:8ENCNNEB] Found user fullname: Administrator [2019-09-19 16:50:33] [192.168.3.54] [OpenOTP:8ENCNNEB] Found 46 user settings: LoginMode=LDAPOTP,OTPType=TOKEN,PushLogin=Yes,ExpireNotify=MAIL,ChallengeMode=No,ChallengeTin 1:HOTP-SHA1-6:QN06-T1M,DeviceType=FIDO2,SMSType=Normal,SMSMode=Ondemand,SecureMail=No,MailMode=Ondemand,Prei [2019-09-19 16:50:33] [192.168.3.54] [OpenOTP:8ENCNNEB] Found 5 user data: TokenType,TokenKey,TokenState,TokenID,TokenSerial [2019-09-19 16:50:33] [192.168.3.54] [OpenOTP:8ENCNNEB] Found 1 registered OTP token (TOTP) [2019-09-19 16:50:33] [192.168.3.54] [OpenOTP:8ENCNNEB] Challenge mode disabled (checking concatenated passwords) [2019-09-19 16:50:33] [192.168.3.54] [OpenOTP:8ENCNNEB] Requested login factors: LDAP & OTP [2019-09-19 16:50:33] [192.168.3.54] [OpenOTP:8ENCNNEB] LDAP password Ok [2019-09-19 16:50:34] [192.168.3.54] [OpenOTP:8ENCNNEB] Sent push notification for token #1 [2019-09-19 16:50:34] [192.168.3.54] [OpenOTP:8ENCNNEB] Waiting 27 seconds for mobile response [2019-09-19 16:50:37] [192.168.3.56] [OpenOTP:8ENCNNEB] Received mobile authentication response from 192.168.3.192 [2019-09-19 16:50:37] [192.168.3.56] [OpenOTP:8ENCNNEB] > Session: SeNAdV4FltKKVKIJ [2019-09-19 16:50:37] [192.168.3.56] [OpenOTP:8ENCNNEB] > Password: 16 Bytes [2019-09-19 16:50:37] [192.168.3.56] [OpenOTP:8ENCNNEB] Found authentication session started 2019-09-19 16:50:33 [2019-09-19 16:50:37] [192.168.3.56] [OpenOTP:8ENCNNEB] PUSH password Ok (token #1) [2019-09-19 16:50:37] [192.168.3.54] [OpenOTP:8ENCNNEB] Updated user data [2019-09-19 16:50:37] [192.168.3.54] [OpenOTP:8ENCNNEB] Sent login success response

6.2 Concatenated LDAP password and OTP logs

[2019-09-19 16:37:23] [192.168.3.54] [OpenOTP:232F08T0] New openotpSimpleLogin SOAP request [2019-09-19 16:37:23] [192.168.3.54] [OpenOTP:232F08T0] > Username: administrator [2019-09-19 16:37:23] [192.168.3.54] [OpenOTP:232F08T0] > Password: xxxxxxxxxxxxxx [2019-09-19 16:37:23] [192.168.3.54] [OpenOTP:232F08T0] > Source IP: 192.168.3.189 [2019-09-19 16:37:23] [192.168.3.54] [OpenOTP:232F08T0] > Options: RADIUS,-U2F [2019-09-19 16:37:23] [192.168.3.54] [OpenOTP:232F08T0] Enforcing client policy: Microsoft NPS (matched client IP) [2019-09-19 16:37:23] [192.168.3.54] [OpenOTP:232F08T0] Registered openotpSimpleLogin reguest [2019-09-19 16:37:23] [192.168.3.54] [OpenOTP:232F08T0] Resolved LDAP user: CN=Administrator,CN=Users,OU=TESTING,DC=yorcdevs,DC=com (cached) [2019-09-19 16:37:23] [192.168.3.54] [OpenOTP:232F08T0] Resolved LDAP groups: group policy creator owners, domain admins, enterprise admins, schema admins, administrators, denied rodc password replication group [2019-09-19 16:37:23] [192.168.3.54] [OpenOTP:232F08T0] Started transaction lock for user [2019-09-19 16:37:23] [192.168.3.54] [OpenOTP:232F08T0] Found user fullname: Administrator [2019-09-19 16:37:23] [192.168.3.54] [OpenOTP:232F08T0] Found 46 user settings: LoginMode=LDAPOTP,OTPType=TOKEN,PushLogin=No,ExpireNotify=MAIL,ChallengeMode=No,ChallengeTim 1:HOTP-SHA1-6:QN06-T1M,DeviceType=FIDO2,SMSType=Normal,SMSMode=Ondemand,SecureMail=No,MailMode=Ondemand,Prei [2019-09-19 16:37:23] [192.168.3.54] [OpenOTP:232F08T0] Found 5 user data: TokenType,TokenKey,TokenState,TokenID,TokenSerial [2019-09-19 16:37:23] [192.168.3.54] [OpenOTP:232F08T0] Found 1 registered OTP token (TOTP) [2019-09-19 16:37:23] [192.168.3.54] [OpenOTP:232F08T0] Challenge mode disabled (checking concatenated passwords) [2019-09-19 16:37:23] [192.168.3.54] [OpenOTP:232F08T0] Requested login factors: LDAP & OTP [2019-09-19 16:37:23] [192.168.3.54] [OpenOTP:232F08T0] LDAP password Ok [2019-09-19 16:37:23] [192.168.3.54] [OpenOTP:232F08T0] TOTP password Ok (token #1) [2019-09-19 16:37:23] [192.168.3.54] [OpenOTP:232F08T0] Updated user data [2019-09-19 16:37:23] [192.168.3.54] [OpenOTP:232F08T0] Sent login success response

This manual was prepared with great care. However, RCDevs Security S.A. and the author cannot assume any legal or other liability for possible errors and their consequences. No responsibility is taken for the details contained in this manual. Subject to alternation without notice. RCDevs Security S.A. does not enter into any responsibility in this respect. The hardware and software described in this manual is provided on the basis of a license agreement. This manual is protected by copyright law. RCDevs Security S.A. reserves all rights, especially for translation into foreign languages. No part of this manual may be reproduced in any way (photocopies, microfilm or other methods) or transformed into machine-readable language without the prior written permission of RCDevs Security S.A. The latter especially applies for data processing systems. RCDevs Security S.A. also reserves all communication rights (lectures, radio and television). The hardware and software names mentioned in this manual are most often the registered trademarks of the respective manufacturers and as such are subject to the statutory regulations. Product and brand names are the property of RCDevs Security. © 2024 RCDevs Security S.A., All Rights Reserved